### Tutorial per l'utilizzo della Casella di Posta Certificata

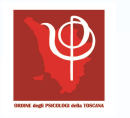

Ordine degli Psicologi della Toscana

### \*Indice

- Il primo accesso alla casella di Posta
- II. La password PSYPEC
- III. Link al sito: https://webmail.psypec.it/index.html
- IV. La casella PEC
- V. <u>Per gli accessi futuri: https://webmail.pec.it/</u> <u>index.html</u>
- VI. <u>Per la gestione e la modifica della casella Pec:</u> <u>https://gestionemail.pec.it</u>
- VII. Un consiglio: accetta solo messaggi di posta certificata
- VIII. Notifica a un indirizzo di posta elettronica

Per il **primo accesso** alla tua casella di Posta Elettronica Certificata, accedi al sito del CNOP, effettua il login e nel menu principale clicca su 'PEC'.

| CNOP - Area Riservata                                                                                                    | × WebMail PEC × +                                                                                                    |                                                               | -                                                 |               |     |      |    |   |          |     |   |     |  |
|----------------------------------------------------------------------------------------------------|----------------------------------------------------------------------------------------------------|---------------------------------------------------------------|---------------------------------------------------|---------------|-----|------|----|---|----------|-----|---|-----|--|
| ♦ ♦ i                                                                                                    | servata. <b>psy.it</b> /cgi-bin/areariservata/arlogin.cgi                                                                                                    |                                                               | C                                                 | Q cnop        |     | ÷    | ☆₫ | • | <b>^</b> | 9 = |   |     |  |
|                                                                                                    |                                                                                                    |                                                               |                                                   |               |     |      |    |   |          | *   |   |     |  |
|                                                                                                    |                                                                                                    | Inserire indiri<br>indirizzo mail:<br>password: ••••<br>reset | HELP                                              | /             |     |      |    |   |          |     |   |     |  |
| CN                                                                                                    | IOP - Area Riservata ww × WebMail PEC                                                                                                    | × +                                                           |                                                   |               |     |      |    |   |          |     |   | ~ • |  |
| ¥                                                                                                    | ORDINE<br>NAZIONALE<br>PSICOLOGI                                                                                                    | servata/ariogin.cgi                                           |                                                   |               |     | спор |    |   |          |     | ÷ |     |  |
|                                                                                                    |                                                                                                    |                                                               | Login: Ol                                         | ĸ             |     |      |    |   |          |     |   |     |  |
| 😰 CNOP - Area Riservata ww 🗴 🕅                                                                                                    | Adulo di Login × WebMail PEC                                                                                                    | × +                                                           | Benvenuto/a<br>(ultimo accesso: 2016-0<br>[ENTRA] | 9-27T09:06:18 |     |      |    |   |          |     |   |     |  |
| + i A https://areariservata.psy.                                                                                                    | .it/cgi-bin/areariservata/ar.cgi                                                                                                    |                                                               | C Q cnop                                          | ÷             | ☆自♣ |      | =  |   |          |     |   |     |  |
| ORDINE<br>NAZIONALE<br>PSICOLOGI                                                                                                    |                                                                                                    |                                                               |                                                   |               |     |      |    |   |          |     |   |     |  |
| Gestione data personali<br>PEC                                                                                                    | Menu principale                                                                                                    |                                                               |                                                   |               |     |      |    |   |          |     |   |     |  |
| Carta dei Diritti del Consumatore<br>Protocolli d'intesa<br>Rassegna Stampa<br>Cambia email<br>Promozione e prevenzione<br>Bando Borse di Studio<br>Protocollo UICI<br>Logout | Bernind der Colsumatore       Gentile utente dell'Area Riservata, a sinistra trovi il menu con i collegamenti ai servizi a te riservati. Eccone una breve descrizione:       Image: Colsumatore isolation in the isolation isolation in the isolation isolation in the isolation isolation in the isolation isolation isolati |                                                               |                                                   |               |     |      |    |   |          |     |   |     |  |

#### Cliccata la voce del menu 'PEC', ecco cosa vedrai:

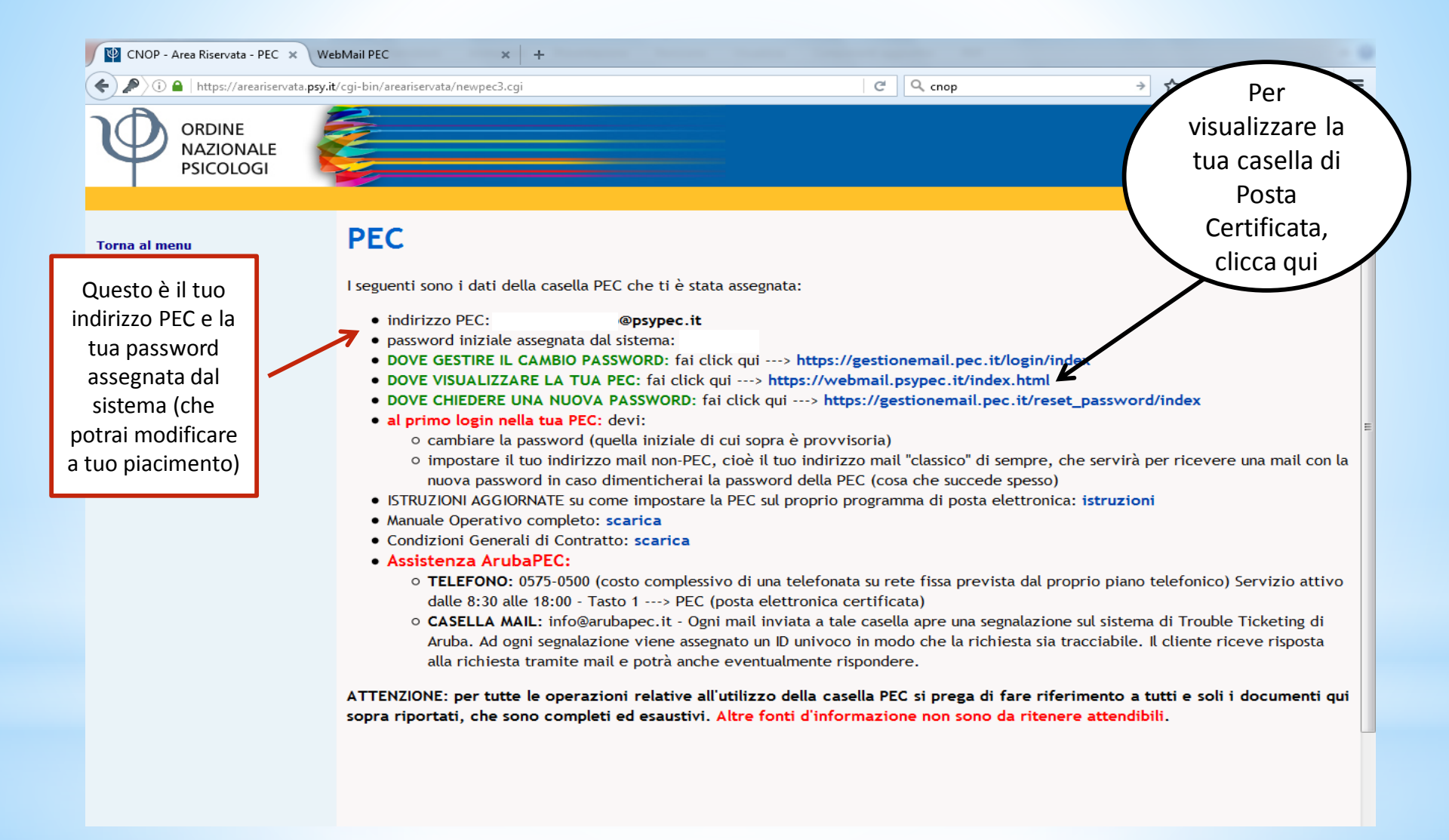

# Dopo aver cliccato su <u>https://webmail.psypec.it/index.html</u>, ecco cosa vedrai:

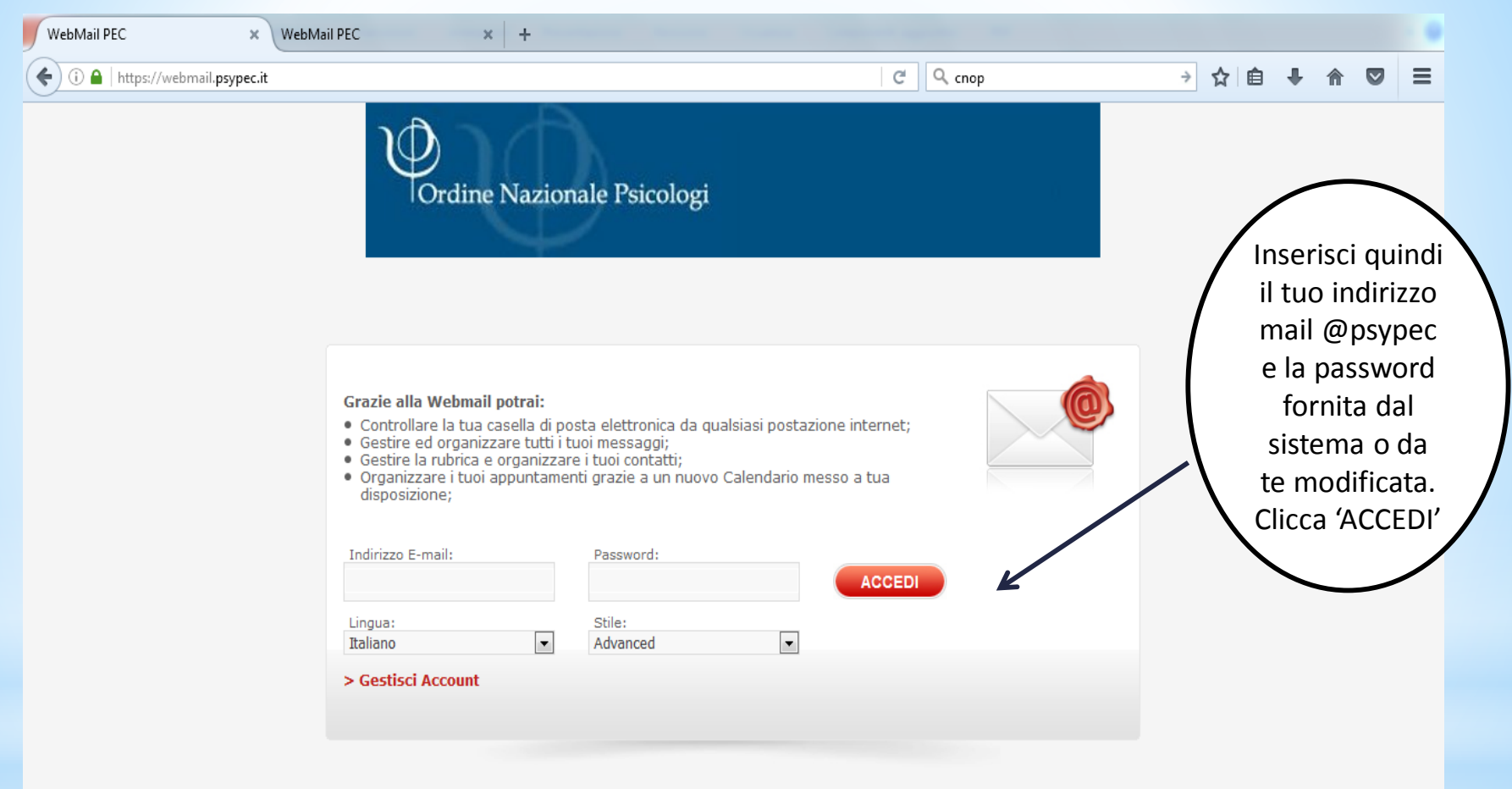

#### Dopo aver cliccato 'ACCEDI', ecco cosa vedrai:

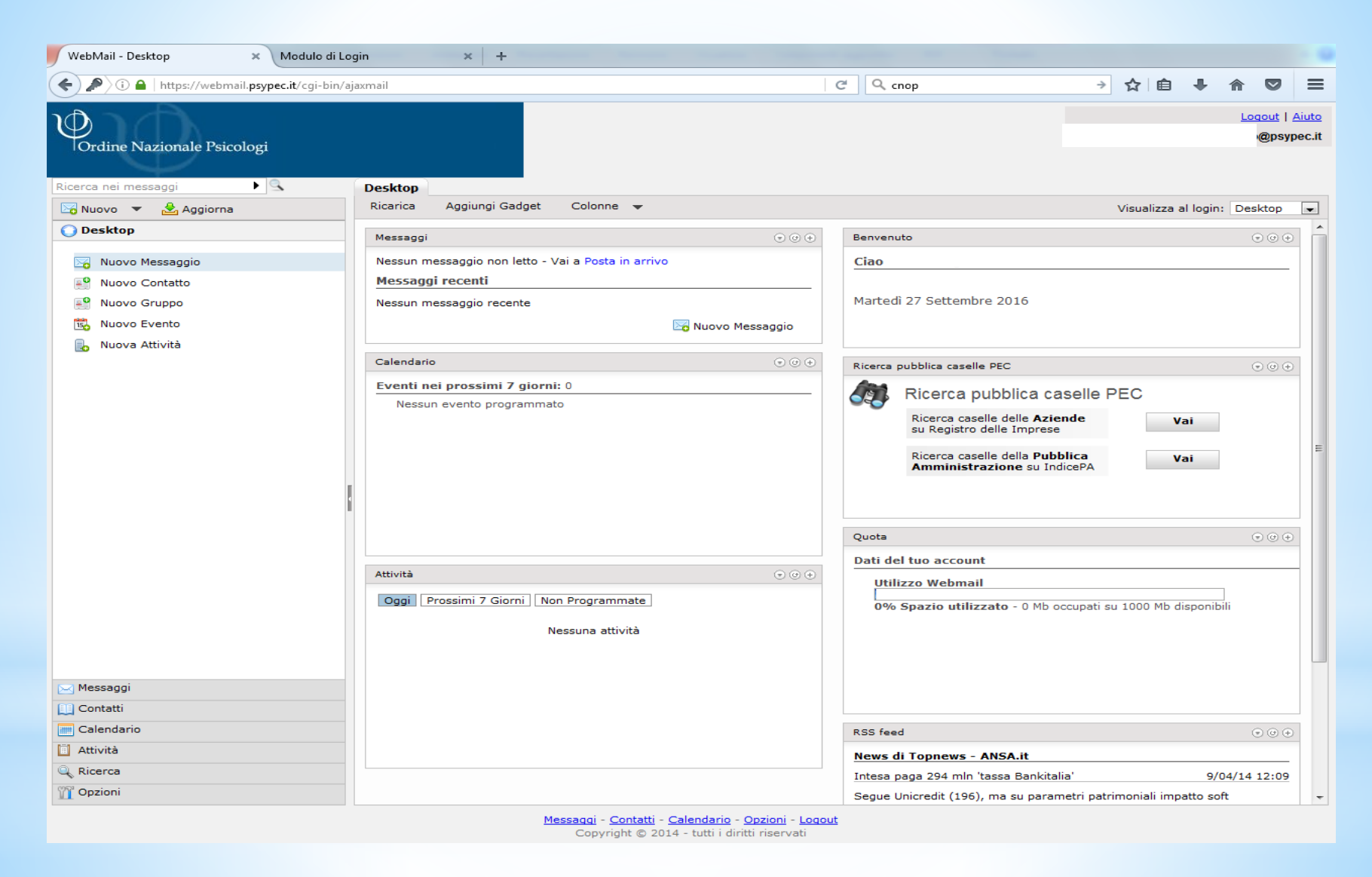

# In futuro, quando vorrai utilizzare la tua casella di Posta, collegati al sito <u>https://webmail.pec.it/index.html</u>.

#### Ecco cosa vedrai:

| - WebMail PEC - × +                                                           |                       |                                                                                                    |           |   |   |          |                               |
|-------------------------------------------------------------------------------|-----------------------|----------------------------------------------------------------------------------------------------|-----------|---|---|----------|-------------------------------|
| () A https://webmail.pec.it/index.html                                        | C Q                   | ORDINE PSICOLOGI >                                                                                                    | ☆         | Ê | + | <b>r</b> | =                             |
| Italiano Aruba PEC Gestore di Posta Certificata ed Autorità di Certificazione |                       |                                                                                                    |           | / |   | Inse     | risci<br>irizzo               |
| L'unica<br>email<br>davvero<br>professionale<br>è quella<br>personalizzata    | Vers<br>Pas<br>Access | abmail Gestisci trolla la posta della tua casella elettronica ificata, potrai anche gestire i contatti e untamenti. @psypec.it ssword Resta collegato Recupero pas sione: Prova la nuova webmail in beta ACCEDI so sicuro con kit di firma | a<br>swor |   |   |          | vpec e<br>a<br>word.<br>ccedi |

Versione precedente Webmail / Versione accessibile Powered by Aruba and XandMail

Copyright 2015 © - Aruba S.p.A - Tutti i diritti riservati

#### La tua casella di Posta Certificata

| WebMail PEC - Desktop × +                                                        |                                                                                                    |                                                                                 |                                                                                                    |                                               |
|----------------------------------------------------------------------------------|----------------------------------------------------------------------------------------------------|---------------------------------------------------------------------------------|----------------------------------------------------------------------------------------------------|-----------------------------------------------|
| () I https://webmail.pec.it/cgi-bin/ajaxmail                                     |                                                                                                    |                                                                                 | Q ORDINE PSICOLOGI                                                                                              | → ☆ 自 🖡 🎓 🛡 🗏                                 |
| Cestore di Posta Certificata ed Autori<br>Ricerca nei messaggi                   | tà di Certificazione<br>Desktop                                                                                                    |                                                                                 |                                                                                                    | Loqout   Aiut<br>@psypec.i                    |
| 🔀 Nuovo 🔻 📩 Aggiorna                                                             | Ricarica Aggiungi Gadget Colonne 👻                                                                                                    |                                                                                 |                                                                                                    | Visualizza al login: Desktop 💌                |
| O Desktop                                                                        | Messaggi                                                                                                    | • • •                                                                           | Informazioni sulla tua casella:                                                                                 | ی ک 🔄                                         |
| Nuovo Messaggio         Nuovo Contatto         Nuovo Gruppo         Nuovo Evento | Nessun messaggio non letto - Vai a Posta in arrivo<br>Messaggi recenti<br>Nessun messaggio recente                                                          | Nuovo Messaggio                                                                 | Le informazioni sullo status d<br>temporaneamente disponibili                                                   | ella tua casella di posta non sono            |
| 🔒 Nuova Attività                                                                 |                                                                                                    |                                                                                 | Knowledge Base                                                                                                  | • • •                                         |
|                                                                                  | Ricerca pubblica caselle PEC                                                                                                    |                                                                                 | GUIDE ED INFORMAZIONI UT                                                                                        | пц (?)                                        |
|                                                                                  | Ricerca pubblica caselle PEC<br>Ricerca caselle delle Aziende<br>su Registro delle Imprese<br>Ricerca caselle della Pubblica<br>Amministrazione su IndicePA | Vai<br>Vai                                                                      | <ul> <li>Guide sulla webmail</li> <li>Guide di utilizzo della cas</li> <li>Attivazione e rinnovo del</li> </ul> | sella >                                       |
| ·                                                                                |                                                                                                    |                                                                                 | Gestione casella                                                                                                | • • •                                         |
|                                                                                  | Benvenuto<br>Ciao valentina.grotto                                                                                                    | ⊕ ⊕ ⊕                                                                           | Gestisci le impostazioni della                                                                                  | tua casella di posta:<br>Accedi al pannello > |
|                                                                                  | Martedì 27 Settembre 2016                                                                                                    |                                                                                 | Quota                                                                                                    | • • •                                         |
|                                                                                  |                                                                                                    |                                                                                 | Dati del tuo account                                                                                            |                                               |
|                                                                                  |                                                                                                    |                                                                                 | Utilizzo Webmail<br>0% Spazio utilizzato - 0 Mb                                                                 | occupati su 1000 Mb disponibili               |
| 🖂 Messaggi                                                                       |                                                                                                    |                                                                                 |                                                                                                    |                                               |
| [1] Contatti                                                                     |                                                                                                    |                                                                                 |                                                                                                    |                                               |
| Calendario                                                                       |                                                                                                    |                                                                                 |                                                                                                    |                                               |
| Attività     Disesses                                                            |                                                                                                    |                                                                                 |                                                                                                    |                                               |
|                                                                                  |                                                                                                    |                                                                                 |                                                                                                    |                                               |
|                                                                                  | <u>Messaaqi</u> - <u>Contatti</u> - <u>C</u><br>Copyright © 2014 - Aruba                                                                                    | alendario - <u>Opzioni</u> - <u>Loqout</u><br>a S.p.A tutti i diritti riservati |                                                                                                    | Powered by                                    |

## Quando vorrai gestire la casella PEC e le relative funzionalità, collegati al sito <u>https://gestionemail.pec.it</u>.

| WebMail PEC - Desktop | × Modulo di Login × +                                   |                                  |    |                                 |              |      |   |   | 1 |
|-----------------------|---------------------------------------------------------|----------------------------------|----|---------------------------------|--------------|------|---|---|---|
| 🗲 🛈 🔒   https://gesti | ionemail. <b>pec.it</b>                                 |                                  | ∀C | Q https://gestionemail.pec.it → | ☆            | Ê    | ÷ | 俞 | ≡ |
|                       | Gestore di Posta Certificata ed Au                      | utorità di Certificazione        |    |                                 |              |      |   |   |   |
|                       | Inserisci nei campi sottostanti i tuoi dati di accesso: | Gestione Mail - Posta Certificat | a  | Inseris<br>l'indiriz            | sci<br>zzo   |      |   |   |   |
|                       | Nome completo casella                                   | @psypec.it                       |    | @psyped                         | e l          | а    |   |   |   |
|                       | Password                                                | Login                            |    | passwo<br>Effettua              | ord.<br>logi | n    |   | • |   |
|                       | Password dimenticata?                                   |                                  |    |                                 | Webm         | iail |   |   |   |

#### Ecco la sezione per la gestione e la modifica dei tuoi dati:

| 🔎 🛈 🦀   ht         | tps://gestionemail. <b>pec.it</b> /titola | are                                       |                                                         | C                                 | Q https://gestionemail.pec.it   | → ☆ 自               | + 1 | î |
|--------------------|-------------------------------------------|-------------------------------------------|---------------------------------------------------------|-----------------------------------|---------------------------------|---------------------|-----|---|
|                    |                                           | <b>Aruba Pl</b><br>Gestore di Posta Certi | EC<br>ficata ed Autorità di Certificazione              |                                   |                                 | @psypec.it   Logout |     |   |
|                    | Titolare                                  |                                           | Informazi                                               | oni sul titolare della case       | ella                            |                     |     |   |
|                    | Casella                                   | Nome                                      | ,                                                       | Email                             |                                 |                     |     |   |
|                    | Cambio Password                           | Cognome                                   |                                                         | Telefono                          | 39.0000000                      |                     |     |   |
|                    | Regole Messaggi                           | Codice Fiscale                            |                                                         |                                   |                                 |                     |     |   |
|                    | Notifica Mail                             |                                           |                                                         |                                   |                                 |                     |     |   |
|                    | Report Mail                               |                                           | Info                                                    | rmazioni sulla casella            |                                 |                     |     |   |
|                    | Antispam                                  | Tipo casella:                             | Standard                                                | Stato:                            | attivo                          |                     |     |   |
|                    | Accessi                                   | Servizi Attivi:                           | » Notifica giornaliera via Email                        | Data attivazione:                 | 27/09/16 03.04                  |                     |     |   |
| Comunica casella a |                                           |                                           | 0.0% di spazio utilizzato (0.0Kb occupa                 | ti su 1GB disponibili)            |                                 |                     |     |   |
|                    | Registro Imprese<br>Login Kit Firma       | Dettagli:                                 | Messaggi in Posta in Arrivo: 0<br>Messaggi non letti: 0 |                                   |                                 |                     |     |   |
|                    |                                           |                                           | E-mail di riferime                                      | nto assegnazione nuova            | password                        |                     |     |   |
|                    |                                           | È possibile richieder<br>tramite e-mail.  | e l'assegnazione di una nuova password p                | per la casella Pec. Questa sarà   | generata automaticamente dal si | stema e notificata  |     |   |
|                    |                                           | Per attivare la funzio                    | nalità, indicare l'indirizzo e-mail NON cer             | tificato al quale si desidera che | e venga inviata la nuova passwo | rd.                 |     |   |
|                    |                                           | Mail di riferimento                       |                                                         |                                   |                                 | Imposta             |     |   |
|                    |                                           |                                           |                                                         |                                   |                                 |                     |     |   |
|                    |                                           |                                           | Ultin                                                   | no accesso alla casella           |                                 | 9                   |     |   |
|                    |                                           | Data                                      | IP connessi                                             | one                               | Tipo di accesso                 |                     |     |   |
|                    |                                           |                                           |                                                         |                                   |                                 |                     |     |   |

Copyright @ 2006-2016 Aruba Pec S.p.A. - P.I. 01879020517 - All rights reserved

### Un consiglio: accetta solo messaggi di posta certificata. Clicca su 'Casella' e poi 'Conferma':

| WebMail PEC - Desktop × COMPOR                                                                                                    | RTAMENTO IN CASO × +                                                                                                    | and the second second sec |                |                     |   |   |  |   |
|----------------------------------------------------------------------------------------------------|----------------------------------------------------------------------------------------------------|----------------------------------------------------------------------------------------------------|----------------|---------------------|---|---|--|---|
| (i) 🔒   https://gestionemail. <b>pec.it</b> /casella/ms                                                                                                    | sgNonCertificati                                                                                                    | G                                                                                                    | Q Cerca        | → ☆ 自               | + | ⋒ |  | Ξ |
|                                                                                                    | <b>Aruba PEC</b><br>Gestore di Posta Certificata ed Autorità di Certificazione                                                                                                    |                                                                                                    |                | @psypec.it   Logout |   |   |  |   |
| Titolare                                                                                                    | COMPORTAMENTO                                                                                                    | IN CASO DI MESSAGGI N                                                                                                    | ON CERTIFICATI |                     |   |   |  |   |
| Casella<br>Cambio Password<br>Regole Messaggi<br>Notifica Mail<br>Report Mail<br>Antispam<br>Accessi<br>Comunica casella al<br>Registro Imprese<br>Login Kit Eirma | Casela       Tranite questa sezione e' possibile specificare se accettare, respingere o inoltrare un messaggio di posta non certificata ad altra casella. Attenzione: per disabilitare una regola e' sufficiente abilitare un'altra regola.         Cambio Password       Regole Messaggi         Notifica Mail       Accetta: solo messaggi di posta certificata         Report Mail       e rifiuta messaggi di posta non certificata         Antispam       Accessi         Comunica casella al       Conferma |                                                                                                    |                |                     |   |   |  |   |
| Logii Kit riffia                                                                                                    | At                                                                                                    | tuale regola impostata                                                                                                    |                |                     |   |   |  |   |
|                                                                                                    | Accetta solo messaggi di posta certificata, rifiuta i messaggi n                                                                                                    | on certificati                                                                                                    |                |                     |   |   |  |   |

Copyright © 2006-2016 Aruba Pec S.p.A. - P.I. 01879020517 - All rights reserved

Clicca su 'Notifica Email' nella casella 'Invia una notifica agli indirizzi (non certificati)' inserire un indirizzo email alternativo e poi Conferma

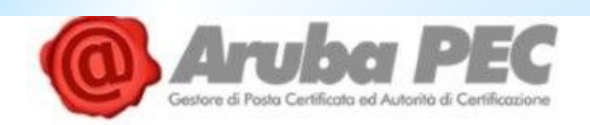

| Titolare                                | Servizio di notifica via email                                                                                                    |                                                                                                    |  |  |  |  |  |
|-----------------------------------------|----------------------------------------------------------------------------------------------------|----------------------------------------------------------------------------------------------------|--|--|--|--|--|
| Casella                                 | In questa sezione è possibile attivare la notifica via email per la ricezione di mes                                                                                                    | saggi sulla casella pec.                                                                                                    |  |  |  |  |  |
| Cambio Password                         | Ogni volta che si riceverà un messaggio sulla propria casella pec verrà spedita u                                                                                                    | ina mail di notifica all'indirizzo di posta indicato                                                                                                    |  |  |  |  |  |
| Regole Messaggi                         | La notifica verra' inviata fino ad un massimo di due indirizzi di posta non certifica<br>inoltre se ricevere la notifica per messaggi proveniente da mittenti specifici (mas<br>una notifica per tutti i messaggi non inserendo indirizzi Mittenti | ta che dovranno essere indicati nell'apposito campo. E' possibile decidere<br>simo 2) indicando nell'apposito campo gli indirizzi mittenti, oppure se ricevere |  |  |  |  |  |
| Notifica Mail                           | 1                                                                                                    |                                                                                                    |  |  |  |  |  |
| Report Mail                             | Se arriva una mail certificata dai seguenti indirizzi certificati                                                                                                    | qualsiasi                                                                                                    |  |  |  |  |  |
| Antispam                                | Invia una notifica agli indirizzi (non certificati)                                                                                                    |                                                                                                    |  |  |  |  |  |
| Accessi                                 |                                                                                                    |                                                                                                    |  |  |  |  |  |
| Leggi fatture                           | Confe                                                                                                    | ma                                                                                                    |  |  |  |  |  |
| Comunica casella al<br>Registro Imprese | (Gli indirizzi email dei mittenti dei messaggi e dei destinatari devono essere inse                                                                                                    | riti nella forma nomecasella@nomedominio.xxx e devono essere separati da                                                                                       |  |  |  |  |  |
| Login Kit Firma                         | una virgola senza spazi)                                                                                                    |                                                                                                    |  |  |  |  |  |
| PecLog                                  | Attuale regol                                                                                                    | a impostata                                                                                                    |  |  |  |  |  |